## Bestanden verplaatsen naar een SD-kaart (GZ-HM650/GZ-HM655)

U kunt video's en stilstaande beelden verplaatsen van het interne geheugen naar de SD-kaart.

Bestanden die worden verplaatst worden gewist uit het interne geheugen. Het verplaatsen van stilstaande beelden naar SD-kaarten is handig als u deze naar de winkel wilt brengen om ze te laten afdrukken (ontwikkelen).

## LET OP : -

- Zorg ervoor dat er genoeg ruimte beschikbaar is op het bestemmingsmedium.
- Video's op de SD-kaart kunnen niet worden verplaatst naar het interne geheugen.
- 1 Selecteer de video- of stilstaand beeld-stand.

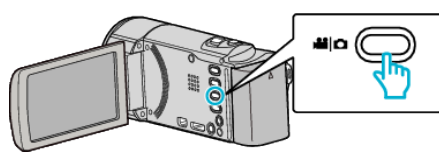

2 Tik op 🕨 om de afspeelstand te selecteren.

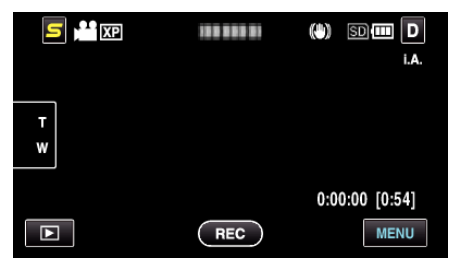

- Tik op 
  om terug te keren naar de opnamemodus.
- Telkens als u drukt wordt de stand tussen opname en weergave gewijzigd.
- **3** Tik op "MENU".

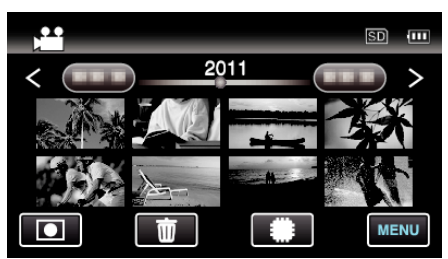

4 Tik op "VERPLAATSEN".

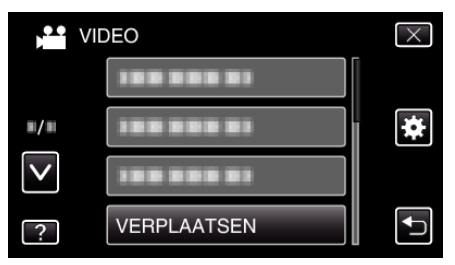

**5** Tik op de bestanden die moeten worden verplaatst.

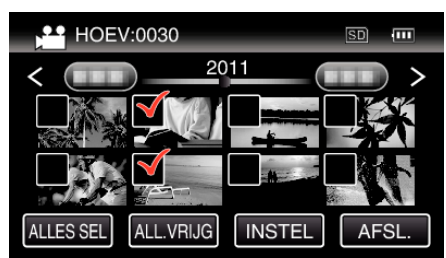

- ✓ verschijnt op de geselecteerde bestanden.
   Tik opnieuw op een bestand om ✓ te verwijderen van dit bestand.
- Tik op "ALLES SEL" om alle bestanden te selecteren.
- Tik op "ALL.VRIJG" om alle selecties ongedaan te maken.

- "INSTEL" is uitgeschakeld als er geen bestand is geselecteerd.
- 6 Tik op "INSTEL".

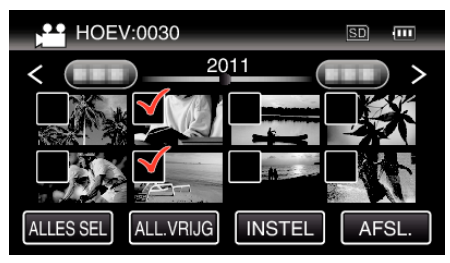

**7** Tik op "JA".

| VIDEO VERPL           |                        | $\times$ |
|-----------------------|------------------------|----------|
| VERPL H<br>BEGIN VERF | OEV:0030<br>PLAATSING? |          |
| JA                    | NEE                    |          |
|                       |                        |          |

- Het verplaatsen van bestanden begint.
- Tik na het verplaatsen op "OK".